## Table of Contents

| 1. Overview                                          |               |
|------------------------------------------------------|---------------|
| 1.1 System Components                                | 1             |
| 2. Setup                                             | 2             |
| 3. Controls & Indicators                             | 3             |
| 3.1 Power Supply                                     | 3             |
| 3.2 Power/Status Panel                               | 4             |
| 3.3 Transmitter/Receiver                             | 5             |
| 4. Operation                                         | 6             |
| <b>4.1 Reading Mode</b> 4.1.1 GPS Operation & Alarms | <b>6</b><br>9 |
| 4.2 Performance Enhancement Features                 | 10            |
| 4.2.1 GEO Mode                                       | 10            |
| 4.2.3 Frequency Scan                                 | 11<br>11      |
| 4.3 Command Mode                                     | 12            |
| 4.3.1 Summary Command                                | 12            |
| 4.3.2 Tools Command                                  | 17            |
| 4.3.4. Help Command                                  | 29            |
| 5. Troubleshooting                                   | 32            |
| Appendix A: File Formats                             | 33            |
| A.1 GUIDE File                                       | 33            |
| A.2 READING.RTE File                                 | 34            |
| A.3 .VAN File                                        | 36            |
| Appendix B: Specifications                           | 37            |

# List of Figures

| Figure 1. Mini-MI                                | 1  |
|--------------------------------------------------|----|
| Figure 2. MMI Status Indicators                  | 3  |
| Figure 3. Transmitter/Receiver Status Indicators | 5  |
| Figure 4. Reading Mode Display                   |    |
| Figure 5. Summary Command Menus                  | 12 |
| Figure 6. Summayr Display Data Format            | 13 |
| Figure 7. Tools Command Menus                    | 17 |
| Figure 8. Trouble Shoot Display                  | 18 |
| Figure 9. System Setup Menu                      | 20 |
| Figure 10. Route Scan Menu                       | 22 |
| Figure 11. Backup Memory Menus                   | 23 |
| Figure 12. Frequency Control Menu                | 24 |
| Figure 13. Set Perm Menu                         | 26 |
| Figure 14. Quit Command Menus                    | 27 |
| Figure 15. Help Command Menus                    | 29 |
| Figure 16. Location & Time Menu                  | 30 |
| Figure 17. Set Time & Date Menu                  | 31 |
| Figure 18. READING.RTE Header Format             | 34 |
| Figure 19. READING.RTE Record Format             | 34 |
| Figure 20. READING.RTE Example File              | 35 |
| Figure 21. VAN File Header Format                | 36 |
| Figure 22. VAN File Record Format                | 36 |
| Figure 23. VAN File Example                      | 36 |

## Chapter 1: Trace MMI Overview

The Trace <sup>®</sup> Mini-Mobile Interrogator (MMI) is a portable data retrieval and storage system designed to provide remote meter reading in conjunction with the Trace meter transponders. The Trace system is designed to convert the mechanical index reading of a utility meter to a duplicate electronic register reading. This electronic register reading is transmitted via radio frequency (RF) signals to the MMI. The Trace MMI reads each transponder by use of an RF interrogation that consists of a unique serial number along with a command requesting the contents of the electronic register. Each transponder is selected for reading on either a first-in-first-out (FIFO) basis, a latitude/longitude (L/L) basis, or a combination of the two GEO mode. The MMI obtains route data from a customer supplied floppy disk containing the street address, latitude/longitude , and serial number of each transponder that is to be read.

The MMI uses a GPS-based navigation system that tracks the vehicle position. If the Lat/Lon mode of interrogation has been selected, whenever the MMI comes into the range of a particular transponder it begins to send an interrogation for that unit. When the transponder receives a signal with the correct serial number it transmits its electronic register reading, tamper status, and an error detection code.

The MMI listens for each transponder reply using an 8-channel receiver. Reply data integrity is confirmed by monitoring receiver data tracking signals and by an error detection code known as a BCH code. A transponder reply is only accepted if the BCH code analysis is valid. This ensures that the data was received without error. The meter reading along with transponder status, receiver channel activity, time of the read, and vehicle position at the time of the read is stored in an output file contained on a floppy disk. Once the MMI has been initialized with the appropriate route data, the system will collect readings automatically, allowing the operator to drive the route in a safe and efficient manner.

## **MMI System Components**

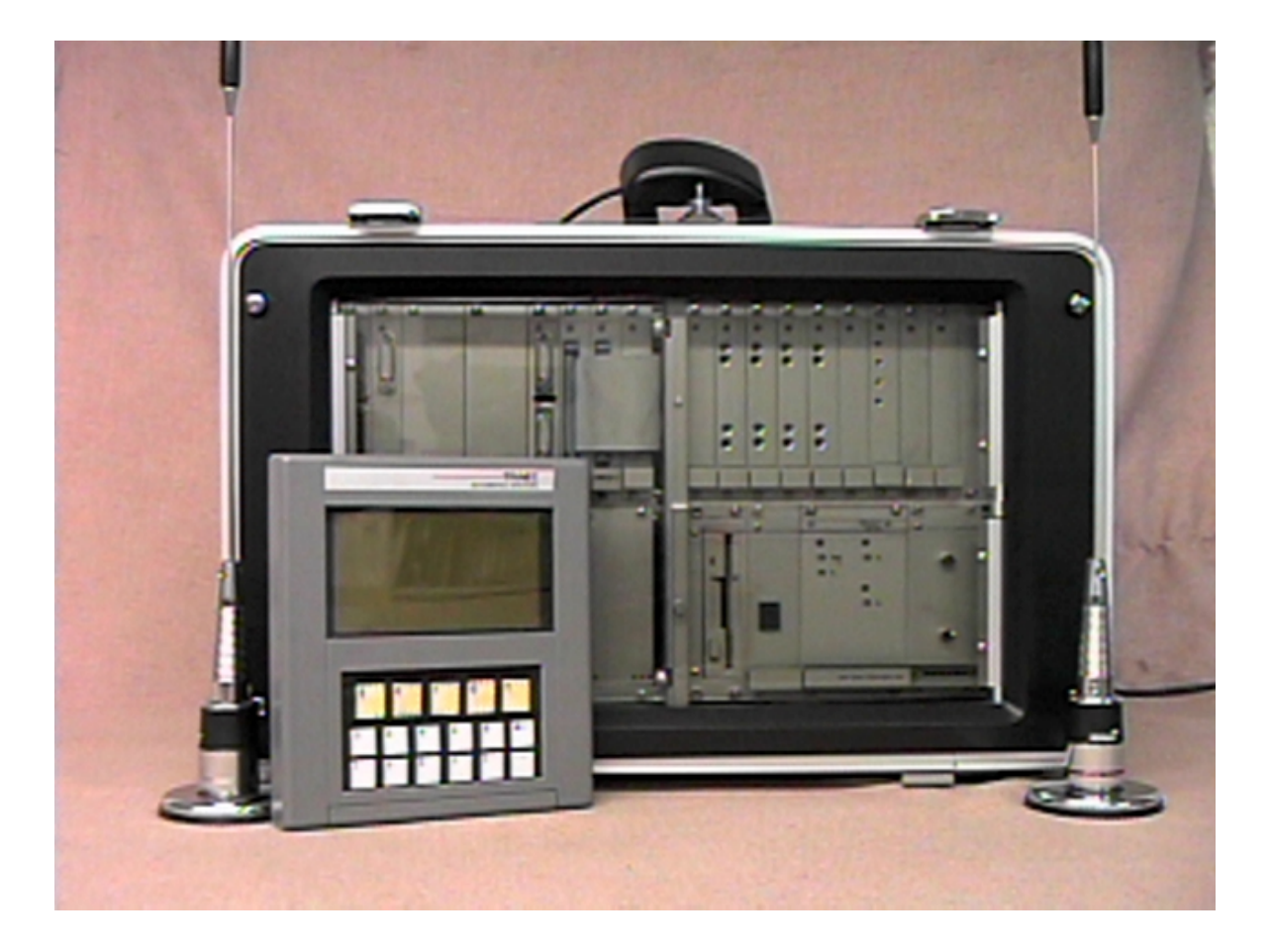

Figure 1. Mini-MI

The MMI system consists of several main components, as displayed in figure 1. All components are stored in the end covers during transportation. The entire system consists of a handheld terminal, GPS receiver, transmitter antenna, receiver antenna, power cord, and a main computer. The connection and usage of these components is covered in chapter 2.

## Chapter 2: MMI Setup

The MMI is transported with all components contained in the carrying case. Before use, these components must be unpacked and connected. Setup is simple and fast, and the entire setup operation should take no more than five minutes. Use the following instructions for a fast and trouble free setup:

- Unlatch the two latches on the rear cover door. Open the door slightly and then slide the door off the two hinge pins. Now remove the GPS receiver, power cable, and both antennas from their storage pouches. Store this door in a safe place.
- Next, unlatch the two latches on the front cover door. As above, remove the door, then remove the handheld terminal and connecting cable, and the desired route disk from their storage pouches. Store this door in a safe place.
- Now connect the transmit antenna to the appropriate connector and finger tighten until snug. Next connect the receive antenna by pushing in on the connector and twisting <sup>1</sup>/<sub>4</sub> turn until it locks. Both antennas use unique connectors which are keyed, so they cannot be connected backwards.
- Place both antennas on the top of the vehicle, and make sure that they are separated by approximately 3 feet. A separation distance of two arms length apart is sufficient. Typically the transmit antenna is placed at the front of the vehicle, and the receive antenna at the rear. The coaxial cable may be routed over the top of the door on some vehicles, or it may be necessary to route the cable through a slightly opened window.

# *Caution:* If routing the cable over the top of the door, be certain to inspect the distance between the top of the door and the vehicle frame to ensure there is adequate clearance for the cable to avoid crushing it.

- Next connect the GPS receiver to the appropriate connector and finger tighten until snug. Next moisten the suction cups on the GPS mount, and attach the unit to the outside top of the vehicle windshield. As with the transmit and receive antennas, the signal cable may routed over the top of the door, or through a window.
- The handheld terminal may now be connected using the supplied cable. Either end of the cable may be connected to the terminal.
- Finally, connect the power cable to the appropriate MMI rear connector and finger tighten until snug. Continue by inserting the opposite connector into the vehicle cigarette lighter port.

Now the MMI is properly setup and ready to receive a route disk. Please take time to read the following section to become familiar with the various controls and indicators found on the MMI.

## **Controls & Indicators**

The MMI uses a combination of LED's (light emitting diodes), audible alarms, and the handheld terminal to provide both status and a means of control to the operator. These indicators are used to convey the status of the power supply unit, external voltages, temperature, and transmitter/receiver operation. This section should be well understood before operating the MMI. Failure to become familiar with the various status and control features built into the MMI could lead to poor performance, or even system damage.

## **Power Supply Indicators:**

The power supply unit is equipped with 3 status LED's. Each of these are illuminated when the MMI is powered, and each respective supply voltage is operation normally. As shown in figure 2, the LED's denote whether the +5, +12, and -12 volt power supplies are working properly. Also, the RF amplifier is equipped with an LED to indicate the condition of the +12 volts used to power it. Under normal circumstances, all four of these LED's should be illuminated at all times while the MMI is powered.

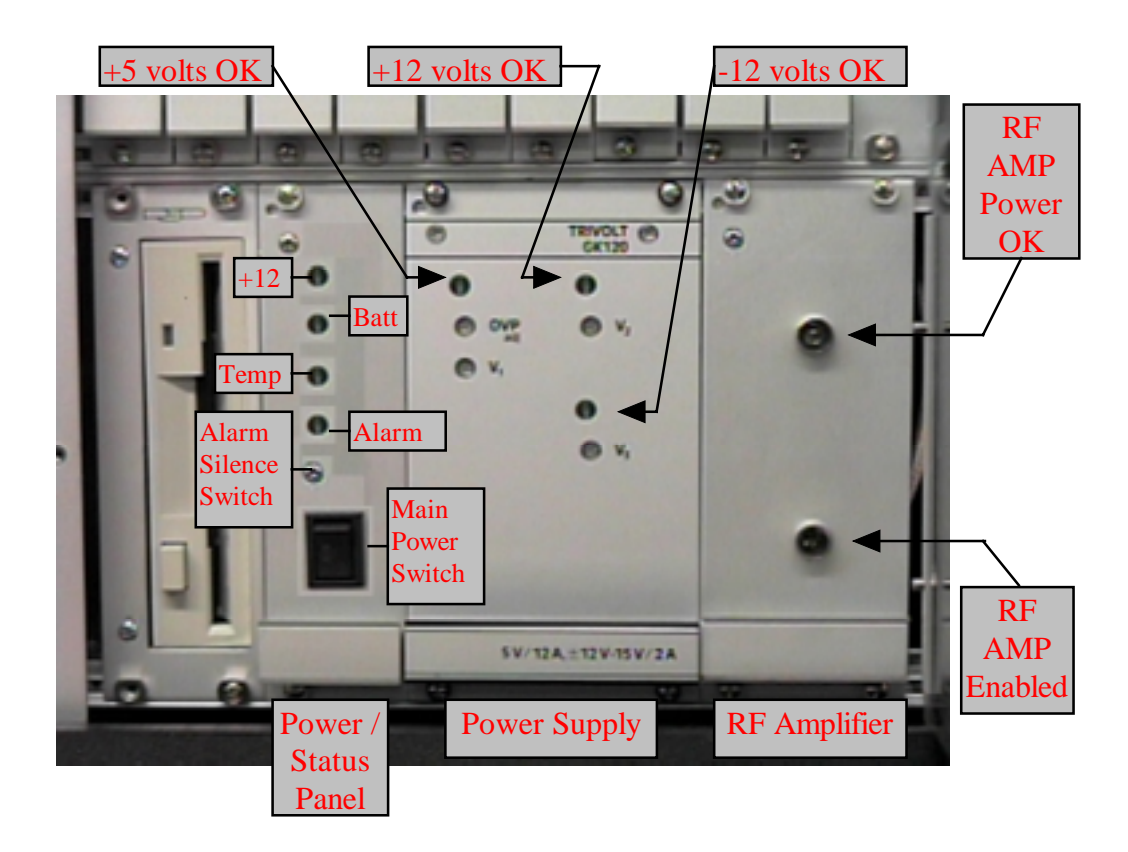

Figure 2. MMI Status Indicators

## Power/Status Panel Indicators & Control:

The power/status panel shown in Figure 2 contains 2 switches and 4 LED's used to monitor and control the main power provided to the MMI as well as to monitor the internal temperature. All four of the status LED's should be off under normal conditions. The bottom switch is the main power switch and is used to power the MMI on and off. The alarm silence switch is a push-button used to silence the audible alarm which is activated any time a new alarm condition is detected. Once an alarm condition is detected, an audible alarm will beginning sounding on and off at about 2 beeps per second. Also, the alarm LED will begin flashing at the same rate as the audible alarm. The audible alarm is used to alert the operator that a major status problem has been detected, and requires immediate attention. If the alarm is chosen to be ignored, then the alarm silence push-button may be pressed, which will shut off the audible alarm. The audible alarm will not sound again until all alarm conditions are eliminated and then one or more conditions recur, or until the MMI is powered off then back on again. The following three items are monitored by the power/status module for proper operation:

- +12 LED: This will be illuminated any time the external 12 volt supply connected to the cigarette lighter drops to an unusable voltage. This alarm may occur due to the power cable becoming disconnected, or if the vehicle alternator is unable to produce adequate operating current.
- **Batt LED:** This will be illuminated any time the internal battery voltage drops to an unusable voltage. Once this alarm occurs, the MMI should

be

immediately shut down. Ignoring this alarm could cause unpredictable behavior. The MMI is able to operate approximately 10 minutes from the internal battery before the voltage becomes unusable.

- *Temp LED:* This will be illuminated any time the internal MMI temperature exceeds approximately 160° F. This condition may be caused by several factors, including cooling fan failure, blocked fan intakes, or excessive ambient temperature.
- *Alarm LED:* This will flash on and off approximately 2 times per second whenever any or all of the +12, Batt, and Temp LED's are illuminated. This LED will continue to flash until all of the +12, Batt, and Temp alarms are discontinued.

## Transmitter/Receiver Status Indicators:

The MMI is equipped with eight receivers and one transmitter. All of these devices use phase-locked-loops (PLL's) to control each frequency with a high degree of accuracy. The PLL's also allow both transmitter and receiver frequencies to be easily changed with software in real time. Many of the status LED's to be described below display PLL programming status. Since each PLL is software programmable, it is important to be able to instantly verify if a particular one has been programmed correctly. It is possible to improperly, either intentionally or accidentally, program a PLL to a frequency where the transmitter or receiver is not able to operate correctly. In this case, the PLL OK LED would be turned off.

There are four receiver boards with two receivers on each board. These cards and their locations are displayed in figure 3. Each receiver channel has two LED's to display programming and data status. Each green LED on the receiver boards is used to verify that particular channel has been programmed to a valid frequency. The green LED's should be illuminated at all times during operation except for approximately 7 seconds after MMI power is initially applied. During this time, the LED's may be either on or off randomly. During normal operation, all green LED's should be illuminated. The red LED's will flash any time a particular channel is receiving valid data, visually verifying that the receiver is working properly.

There is one transmitter board in the MMI and its location is shown in figure 3. The transmitter has three LED's used to display its status. The Power OK LED should be illuminated any time the MMI is powered. As with the receiver PLL OK LED, the transmitter PLL OK LED should be illuminated at all times. The TX On LED displays whether the transmitter has been enabled by the software. Referring to figure 2, anytime the TX On LED is illuminated, the RF Amp Enabled LED should be illuminated as well. This verifies that the RF amplifier is operating.

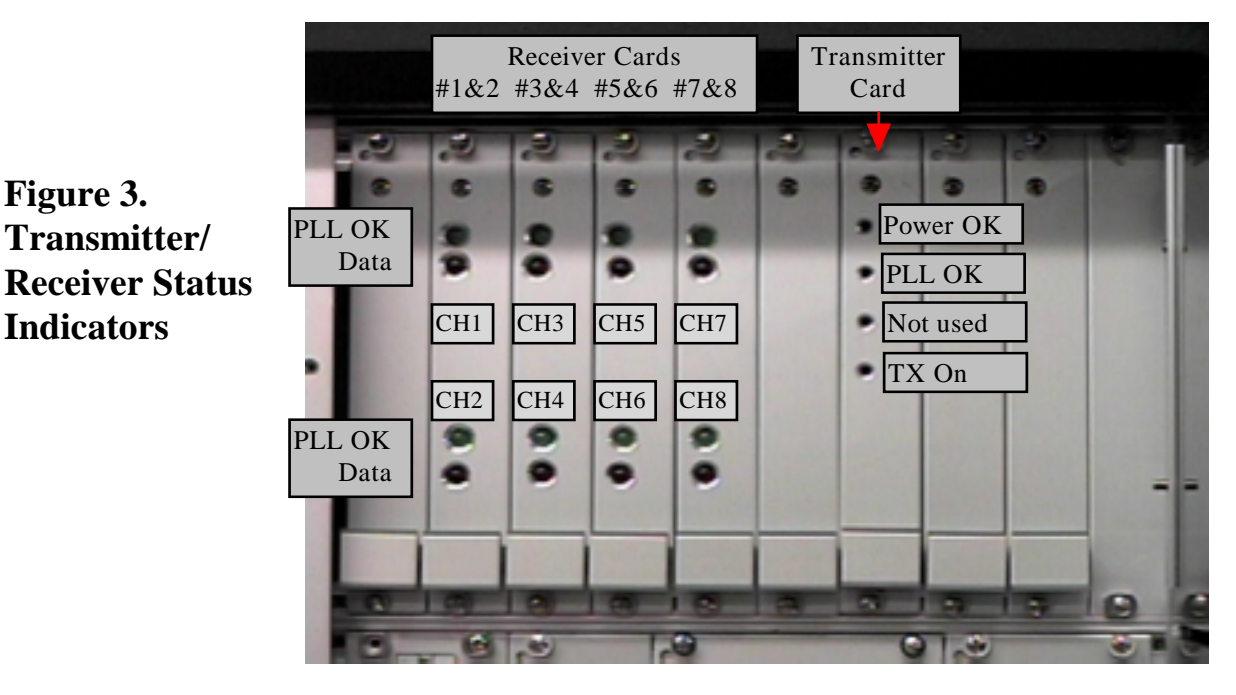

## **Chapter 4 Operation**

Once the MMI is unpacked and the external components are properly connected, the route disk may be inserted. Once the MMI is powered on, it performs several internal self-checks. The indication and results of these tests are displayed on the hand-held terminal. Some self-check problems will require the operator to press a key to acknowledge the error before continuing. Please consult the trouble-shooting section of this manual if errors occur during testing which prevent normal usage of the MMI. Once the self-check has been completed, the MMI will read in a new route from the floppy disk (if the MMI is not resuming a interrupted route). From here, the reading mode is automatically entered, and meter reading may begin. Initially, MMI operating parameters are determined by the settings contained in the Guide file. Many of these parameters may be overridden using the system setup menu contained within the tools menu, discussed in the command mode operating section.

All MMI operations fall into one of two basic modes, the Reading mode, and the Command mode. The Reading mode is entered as soon as the MMI has been initialized. The Command mode is used to analyze system data and parameters, alter operational parameters, and perform miscellaneous tasks. The Command mode exists as a group of five main commands. Each main command has various sub-menus that are supported. The Reading mode does not require any operator input, and therefore has no menu structure. There are two operations available in the Reading mode, the mode of reading may be changed with the back space key, or the Reading mode may be exited by pressing any other key. Pressing any of the yellow keys on the handheld terminal will invoke the particular menu associated with that key.

## **Reading Mode**

During normal operation of the MMI, the Latitude/Longitude (Lat/Lon or L/L) or GEO mode of interrogation is used, and only transponders in the interrogation window are interrogated. The interrogation window is an imaginary area surrounding the MMI that is used to determine which transponders should be interrogated. This is simply a means in which only certain transponders are selected for interrogation. Correspondingly, the route may be driven in any order, since the MMI is constantly computing which transponders are available for interrogation. A transponder will typically respond within distances less than 2000 feet. The window size typically never needs to be changed, but it may be necessary to reduce it, for example, when there are many transponders in a small area. The smaller window size will allow for a smaller group of transponders to be placed in the interrogation window, allowing them to be polled more quickly. The window size may also be increased if there is some inaccuracies in the stored position of a transponder, and you want to be sure that it is interrogated. If the window size is too small, the MMI may never interrogate a particular transponder, which if interrogated, would probably respond. Likewise, if the window size is set too large, then too many transponders may be located in the window, which will slow down the interrogation for each one.

If the transponder Lat/Lon database is known to be good, then the performance enhancement feature known as Dynamic Windowing may be enabled. This feature examines the route transponder density in real time, and adjusts the interrogation window automatically to allow only the optimum number of transponders into the window at a given time.

The MMI should typically be used in the GEO mode of interrogation, although there may be some instances where the FIFO mode may be necessary. In the FIFO mode, the MMI scans the entire list of transponders in memory, and will attempt to read each unread transponder one-by-one. If there is a large number of unread transponders in the database, then this method can become very slow, even becoming ineffective. The FIFO mode should only be used with a small number of transponders, and with the MMI either stationary, or moving slowly. The FIFO mode may be used in the unlikely event that there are problems with the navigation system. In FIFO mode, the vehicle location is not used, therefore the data from the GPS system is not needed.

While in the Reading mode, various display items are used to provide feedback to the operator. Using the parameters in the Guide file, or through the System Setup sub-menu, the option may be selected to display information for each transponder with a good status as it is processed by the MMI. Along with this option, the MMI can be directed to beep with each good read. If desired, all display options may be turned off, or any combination of options may be turned on.

The MMI may be placed in the Command mode at any time during operation. While in the Command mode, the polling of transponders in the route is suspended. During the execution of a particular route, the operator may change any of the System Setup parameters as needed. The altering of the various parameters will not affect any of the data in the route, but improper settings may adversely affect the performance of the MMI. In the event that the System Setup parameters have been altered, and the original settings are unknown, the operator may use the Break option, to halt the MMI. The MMI may then be re-powered, and the default Guide file settings will be restored, and the prior progress of the route will resume from the point where the Break option was used.

If the MMI is inadvertently turned off before a proper exit is accomplished, the current route data will still be saved in backup memory. When the MMI is turned on again, the route will continue from the point where it was at before it was turned off. The MMI may be anywhere along the route when power is restored.

The vehicle position is constantly calculated and updated by the GPS navigation system. The current vehicle position is used with the Lat/Lon or GEO mode of interrogation to determine which transponders are within range of the vehicle, and may therefore be interrogated. The current vehicle position is also used with either interrogation mode to mark the Lat/Lon coordinates at the moment a good read takes place. The resulting position data is stored with the other data for the transponder that responded. The mode of interrogation may be changed at any time during the reading mode by pressing the

backspace key. This will change the current interrogation mode from FIFO to GEO to L/L. The mode of interrogation may also be changed using the System Setup command within the Tools sub-menu.

As shown in figure 4, several pieces of information are displayed for a good transponder reply during the reading mode (if the option to do so has been enabled). The first item displayed is the serial number. Next, the meter reading is displayed. The next item is the tamper status. A '.' is displayed for a non-tampered transponder. A 'T' is displayed for a tampered transponder, 'R' for a tamper reset, and a 'F' is displayed if the tamper reset command failed. The last field displayed is the street address of the meter.

| 10:22   MO | DE: FIFO |   | Good: 200   GPS: A   IW: ALL |
|------------|----------|---|------------------------------|
|            |          |   |                              |
|            |          |   |                              |
|            |          |   |                              |
|            |          |   |                              |
| 2539216    | 1235     | Т | 123 South Main St.           |
| 2558131    | 10144    | • | 96 Valley View Drive         |
| 0078067    | 9411     | Т | 5995 Hagley Drive            |
| 0078067    |          | R | 5995 Hagley Drive            |
| 2121411    | 104551   | Т | 4545 W. Brown Deer Rd.       |
| 2121411    |          | F | 4545 W. Brown Deer Rd.       |
|            |          |   |                              |
|            |          |   |                              |

## Figure 4. Typical Reading Mode Display

A status line, shown above, is displayed at the top of the screen during the reading mode. The time, mode of reading, number of good reads, GPS status, and number of transponders inside the interrogation window are displayed. The GPS status area may be at one of three statuses; 'A' indicates the GPS receiver is communicating with the MMI and is producing valid position data, 'S' indicates that the GPS receiver is communicating, but is not producing valid position data, and the self-navigation option is active and functioning. The status 'N' indicates the GPS receiver is communicating, but is not currently producing valid position data, and finally '-' indicates that the GPS receiver is not communicating with the MMI properly.

#### GPS Self Navigation & Lost Coverage Alarms

While in the Reading mode using either L/L or GEO modes, the MMI depends on the continual position updates provided by the GPS receiver. Since the GPS receiver is listening to satellites at various positions in the sky, objects such as tall buildings, trees and high-growing foliage may block the view of some of the necessary satellites. When such a blockage occurs, the GPS receiver is temporarily unable to provide Lat/Lon coordinates. This naturally presents a serious problem while in L/L or GEO modes.

An option known as self-navigation is available that can continue producing Lat/Lon position updates during brief GPS blockages. While in self-navigation mode, each time the MMI receives a reply from a transponder, it takes the stored Lat/Lon coordinate for that transponder and updates the vehicle position. While in self-navigation mode, the Dynamic Window (*see the performance enhancement section for a description*) feature is disabled, since the vehicle position may have a greater amount of error than normal. As long as the MMI is continually receiving transponder replies, and the time between successive reads is brief, then the self-navigation mode will continue. If however, a period of no read activity occurs, then the self-navigation mode is terminated, and the FIFO mode will become active. Once self-navigation mode is terminated, it will not resume again until the GPS status transitions from active to inactive. At the time valid GPS position data becomes available again, the previous reading mode will become active, and features such as Dynamic Window will be resumed, if enabled.

The MMI will alert the operator whenever the GPS becomes unable to produce position data for any reason while in either L/L or GEO modes. Any time the GPS data becomes unavailable, both an audible and message alert will be presented on the handheld terminal. When the GPS position becomes unavailable, and self-navigation mode has not been enabled, then a message will be displayed indicating that the GPS is blocked, and FIFO mode is being initiated. If self-navigation mode was enabled at the time of GPS blockage, then another message will be displayed indicating that GPS data is unavailable, and the self-navigation mode is now active. If self-navigation mode is unable to continue to produce position data, and GPS data is still unavailable, then an alert will be given indicating that no position data is available, and FIFO mode is being initiated. Finally, when GPS position data is restored, then another alert will be issued indicating this status. Upon the resumption of GPS data, the reading mode which was active prior to the loss of position data, as well as any performance enhancement features will be restored.

## **Reading Mode Performance Enhancement Features**

This section describes three MMI performance enhancement features that are often employed to achieve a greater read success in certain situations. These features are the GEO mode of interrogation, Dynamic Interrogation Window, and Frequency Scan. The interrogation mode and the Dynamic Interrogation option may be enabled or disabled at any time through the System Setup menu contained within the Tools command. The interrogation mode may also be changed by pressing the backspace key while in Reading mode. The Frequency Scan option is controlled from the Frequency Control menu within the Tools command.

#### GEO Mode

As described in the Reading mode section, the GEO mode is similar to L/L mode in that it uses the Lat/Lon locations of transponders to determine whether or not they should be interrogated. However, it differs by also including in the interrogation window any transponder that does not have a Lat/Lon coordinate. This most often occurs as new transponders are added to an existing route. Most utilities do not have a means of assigning a Lat/Lon coordinate at the time the transponder data is added to the route. As a result, any new and uninitialized transponder would never be read while in L/L mode, which is the primary mode of interrogation. Ordinarily, such transponders would have to be read using FIFO mode, which would require the operator to be aware of where each uninitialized transponder reading was obtained. On all but the smallest routes, this need to constantly change interrogation modes would prove too unproductive to be practical.

It is when a small number of uninitialized transponders are mixed into the route, that GEO mode is used. GEO gets its name since transponders without coordinates are geocoded as they are read. Geocoding is simply an action that assigns a Lat/Lon coordinate to an object. Since the MMI records Lat/Lon information for each transponder as it is read, once a read occurs there now exists an approximate Lat/Lon coordinate for that transponder that may be used the next time that transponder is uploaded to the MMI.

Because the recorded Lat/Lon coordinate is the position where the MMI obtained the reading, and *not* where the transponder is actually located, an additional restriction is placed on the transponder before its reading is accepted. Each time a transponder reply is received, a measure of its signal strength is recorded. The signal strength is proportional to the distance to the transponder. As the MMI moves closer to the transponder, the received signal strength increases. Therefore, the goal is to ensure that an uninitialized transponder is read in GEO mode at a shorter range than normal. This ensures that the recorded Lat/Lon coordinate will be effective the next time the transponder is read using its new coordinates. To force this range restriction, a minimum signal strength requirement is set in the System Setup menu that will be applied only to uninitialized transponders being read in GEO mode. Other transponders with Lat/Lon coordinates, as well as any transponder in FIFO mode will not face this restriction. Any transponder reply

that does not meet the signal strength requirement will result in a NO\_RD status. This is the same status which occurs any time the MMI does not receive a reply from a transponder. The default minimum signal strength setting will most not likely never need to be altered.

#### **Dynamic Interrogation Window**

Another performance enhancement feature implemented in the MMI is the Dynamic Interrogation Window. Ordinarily, the interrogation window is set to a particular fixed radius, and is not altered. This is normally acceptable for routes that have a consistent installation density. However, on routes where there are widely varying installation densities, a fixed interrogation window size can actually cause performance degradation. If an excessive non-adjustable window size is used on a dense route, then the MMI will not have as much time to re-interrogate transponders that are close, but have not yet been read. This would result in either missed transponder readings, or would require the operator to slow the vehicle to an unacceptable speed. Likewise, if the non-adjustable window size becomes too small, then some transponders may never be interrogated at all due to the vehicle speed and errors in the Lat/Lon coordinate information. To overcome these limitations, the dynamic interrogation feature may be enabled by the System Setup menu within the Tools command. When enabled, this feature will automatically adjust the interrogation window size once per second to try to maintain a fixed number of transponders in the window. This ensures that in situations where there are a large number of transponders in a small area, the interrogation window size will be kept smaller, so time is not wasted on interrogating transponders that are farther away. Also, it ensures that in situations where there is a small number of transponders in a large area, the interrogation window size will be allowed to grow, which prevents transponders from never being interrogated at all.

#### Frequency Scan

To accommodate older transponders whose reply frequency has drifted down beyond normal limits, the frequency scan feature may be enabled. This feature is enabled in the Frequency Control menu contained in the Tools command. This feature will tune receiver channel 1 between two frequency limits defined in the Frequency Control menu. This allows transponder replies at abnormally low frequencies to be received, without any special or additional effort. However, one caution should be noted when using this feature. Since a receiver channel 1 is changing frequencies quite often, a transponder reply may not be received since the receiver was at one frequency, while the transponder was at another. This results in a potentially increased read time for transponders that have abnormally low reply frequencies. The amount of speed degradation is related to how wide the frequency scan is. The wider the frequency scan range, the potentially slower the response time will be for low frequency transponders. By default the upper frequency limit for the scan is one channel below the lowest channel currently programmed in channels 2-8. Both limits may be arbitrarily changed within the Frequency Control menu.

## Command Mode

The operator may stop reading at any time by pressing any key other than the backspace key on the hand-held terminal. Doing so will place the MMI in the Command mode, where various operations are available. Stopping the reading process in this manner will not affect any previously read transponders, and the Reading mode may be entered or exited as often as necessary. All transponder data is stored in non-volatile memory which protects valuable data from being lost in the event of main power loss. This also allows the operator to quickly and easily pause the MMI while in the process of reading a route, and resume reading the remainder of the route at a later time. While in command mode, transponder interrogation is suspended.

The Command mode consists of the following main commands: Summary, Reading, Tools, Quit, and Help. Each of these main commands have various sub-menus from which to choose. On all Command mode menus the location of the menu squares on the display roughly match their respective location on the keypad. Using the Summary menu display in figure 5 as an example, the ALL menu selection would be chosen by pressing the '0' key on the handheld terminal. Each command is discussed in more detail in the remainder of this section.

## Summary Command

The Summary command menu is the invoked by pressing the 'S' key while in Reading mode, or while the main Command mode menu is displayed. The six Summary command menu selections display the total number of transponders having a particular status. As an example, this information can be used to identify how many transponders have been tampered with, then display each address so that a visual inspection of the transponder may be performed.

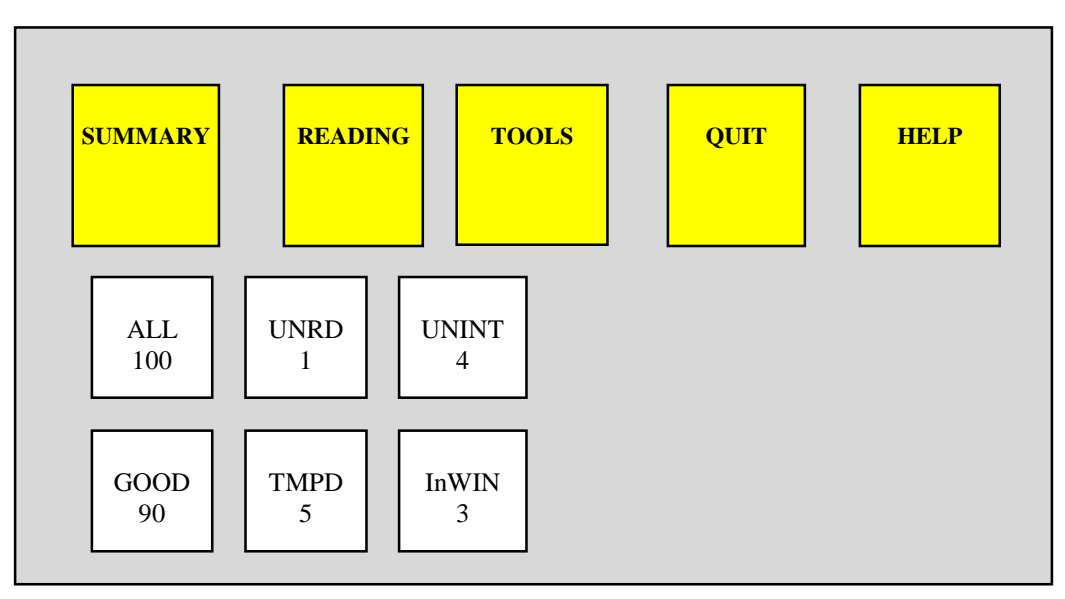

Figure 5. Summary Command Sub-menus

The Summary command menus display information in the format shown in Figure 6. When the operator selects a particular Summary command menu, the MMI searches the route for only those transponders that have responded accordingly.

| Summary Entry # Address |                                 | SN #    | Status | Reading        |
|-------------------------|---------------------------------|---------|--------|----------------|
| 1                       | 2804 Weber St                   | 2780321 | G NT   | 3740           |
| 1                       | 12806 Weber St.                 | 2789321 | G NT   | 9712           |
| 3                       | 12000 Weber St.<br>1474 Main St | 2002189 | G NT   | 7834           |
| 4                       | 1795 North Main St              | 2501987 | G NT   | 0328           |
|                         |                                 |         | 0_111  | 0010           |
|                         |                                 |         |        |                |
|                         |                                 |         |        |                |
|                         |                                 |         |        |                |
|                         |                                 |         |        |                |
| 4                       |                                 | OWN     | ШТ     | HFI P          |
| 4                       |                                 |         |        | TILLI<br>TILLI |

#### Figure 6. Summary Display Data Format

The six menus of the Summary command detail the various possible states for the transponders in the route. This serves to give a quick, detailed look at the progress being made in the reading of the route. The definition of each Summary command menu and associated transponder states are discussed below:

- *All* All transponders in the route will be displayed.
- Unrd Any unread transponders in the route will be displayed.
- Unint Any transponders that have never been polled will be displayed. Reminder: The MMI will not poll a transponder until it is in the interrogation window while in the Lat/Lon or GEO mode of reading, or unless it has not Lat/Lon coordinate, and GEO mode is active.
- *Good* Those transponders that have been successfully read, including tampered units, will be displayed. Refer to **Table 1** for a summary of transponder status definitions.
- *Tmpr* Any transponders which have returned a tamper status will be displayed.
- *Inwin* In the Lat/Lon mode of reading, all transponders which are in range of the MMI read window and are displayed. In the FIFO mode of reading, all unread transponders will be displayed as being in the window.

Particular entries may be searched for in any of the summary displays by using the S (search) key. This will allow the operator to input a street number, street name, serial number, or just a part of an entry that corresponds to a transponder of interest. The summary display will then display only those transponders that match the search string and are in the main summary category initially selected.

The operator may also jump to a particular entry in the summary display, by typing in the desired entry number and pressing the Enter key. The display will then start at that entry a scroll down from there. The number displayed in the box above the S key is the total number of entries contained in this summary. This number will change if the operator inputs a search string and narrows the summary, and will then display only the number of entries that match the search string. Help is available at any time in the summary screen by pressing the H key.

Within some of the Summary sub-menus there are various status labels placed on each transponder entry. These statuses reflect the success of a transponder read or show why a read failure was detected. The Code field shown in Table 1 corresponds to the code field in the MMI output data file.

| Status       | Description                          | Code | Tamper | Good Read | <b>Good Status</b> |
|--------------|--------------------------------------|------|--------|-----------|--------------------|
| UNINT        | Uninterrogated                       | 10   | N/A    | No        | No                 |
| G_NT         | Good;Not Tampered                    | 01   | No     | Yes       | Yes                |
| G_NR         | Good;Not Reset                       | 03   | Yes    | Yes       | Yes                |
| G_TR         | Good;Tamper Reset                    | 07   | Yes    | Yes       | Yes                |
| G_T_RF       | Good; Tamper Reset Failed            | 0B   | Yes    | Yes       | Yes                |
| G_T_RP       | Good;Tamper Reset Pending            | 0F   | Yes    | Yes       | No                 |
| NO_RD        | No Read                              | 20   | N/A    | No        | No                 |
| BAD_RD       | Bad Read                             | 40   | N/A    | No        | No                 |
| * BAD_MR     | Bad Meter Reading Checksum           | 41   | N/A    | No        | No                 |
| * BAD_ID     | Bad Serial Number Checksum           | 42   | N/A    | No        | No                 |
| * BAD_B2     | Both Checksums Bad                   | 43   | N/A    | No        | No                 |
| N_T_RP       | No Read; Tamper Reset Pending        | 2F   | Yes    | Yes       | No                 |
| B_T_RP       | Bad Read; Tamper Reset Pending       | 4F   | Yes    | Yes       | No                 |
| PENDNG       | Pending; Was UNINT prior             | 90   | N/A    | No        | No                 |
| PENDNG       | Pending;Was G_T_RP prior             | 8F   | Yes    | Yes       | No                 |
| PENDNG       | Pending; Was NO_RD prior             | A0   | N/A    | No        | No                 |
| PENDNG       | Pending; Was BAD_RD prior            | C0   | N/A    | No        | No                 |
| * Status Per | tains To 3rd Generation Transponders | Only |        |           |                    |

#### Table 1. Transponder Status Definitions

The transponder status definitions shown in **Table 1** are described below:

*UNINT* The transponder has never been polled because it has never been within the

interrogation window. The Tamper field in Table 1 does not apply with this status since the transponder has never been read.

| G_NT   | The transponder has replied with a good read, no tamper condition.                                                                                                    |
|--------|----------------------------------------------------------------------------------------------------|
| G_NR   | The transponder has replied with a good reading and is showing a tamper<br>status, but the MMI is not going to reset the tamper condition as controlled<br>by the system configuration. The system configuration may be changed in<br>the System Setup menu, or by changing the values in the Guide file.                                                                                             |
| G_TR   | The transponder has replied with a good reading and was showing a tamper status, and the MMI successfully reset the prior tamper condition.                                                                                                    |
| G_T_RF | The transponder has replied with a good reading and is showing a tamper<br>status, but the MMI cannot reset the tamper condition, possibly because<br>the transponder is still in a position that is causing the tamper status.                                                                                                    |
| G_T_RP | The transponder has replied with a good reading and is showing a tamper<br>status, but the MMI was not able to verify if the tampered condition was<br>reset. This may occur if the MMI goes out of range of the transponder<br>while still trying to interrogate it to verify the tamper status. The reading<br>for the transponder is good, but the tamper condition may or may not still<br>exist. |
| NO_RD  | The transponder has been polled, but the minimum number of receiver<br>channels did not received enough good data to pass the channel matching.<br>This usually occurs when a transponder is still too far away from the MMI.                                                                                                    |
| BAD_RD | The transponder has been polled and the receiver was able to lock on to                                                                                                    |
| me     | incoming data, but the BCH error detection has failed. This may occur if<br>the MMI is in an area of strong interference, and is usually corrected when<br>the MMI gets closer to a transponder.                                                                                                    |
| BAD_MR | The 3rd generation transponder has replied with an indication that the meter reading checksum has failed. This could be due to a new battery being inserted in the transponder, or due to a malfunction. The transponder should be checked and reprogrammed. The meter reading should not be trusted.                                                                                                 |
| BAD_ID | The 3rd generation transponder has replied with an indication that the                                                                                                    |
| 501101 | number checksum has failed. This could be due to a new battery being<br>inserted in the transponder, or due to a malfunction. The transponder<br>should be checked and reprogrammed. The meter reading should not be<br>trusted.                                                                                                    |

| BAD_B2 | The 3rd generation transponder has replied with an indication that both the meter reading and serial number checksums have failed. This could be due to a new battery being inserted in the transponder, or due to a malfunction. The transponder should be checked and reprogrammed. The meter reading should not be trusted. |
|--------|----------------------------------------------------------------------------------------------------|
| N T DD |                                                                                                    |

- *N*\_*T*\_*RP* The transponder has replied with a good reading and is showing a tamper status, but during the tamper reset verification, the transponder reply resulted in a **NO\_RD** status. The reading for the transponder is good, but the tamper condition may or may not still exist.
- **B\_T\_RP** The transponder has replied with a good reading and is showing a tamper status, but during the tamper reset verification, the transponder reply resulted in a **BAD\_RD** status. The reading for the transponder is good, but the tamper condition may or may not still exist.
- **PENDNG** The transponder has replied with a particular non-good status, and is now in a transition between the prior status, and a new status.

#### **Tools Command**

The Tools command consists of seven sub-menu options. These options are used for trouble shooting a problem with one of the Trace system components, changing the system configuration, turning the transmitter on and off, searching and displaying expanded data for a particular transponder, accessing stored data in the non-volatile backup memory, or changing the default frequency control values. The Tools collection of menus is by far the most involved and user-driven set of commands. Figure 7 shows the location of the Tools command menu choices. Additionally, the ENTER key will toggle the backlight on and off while in the Tools command.

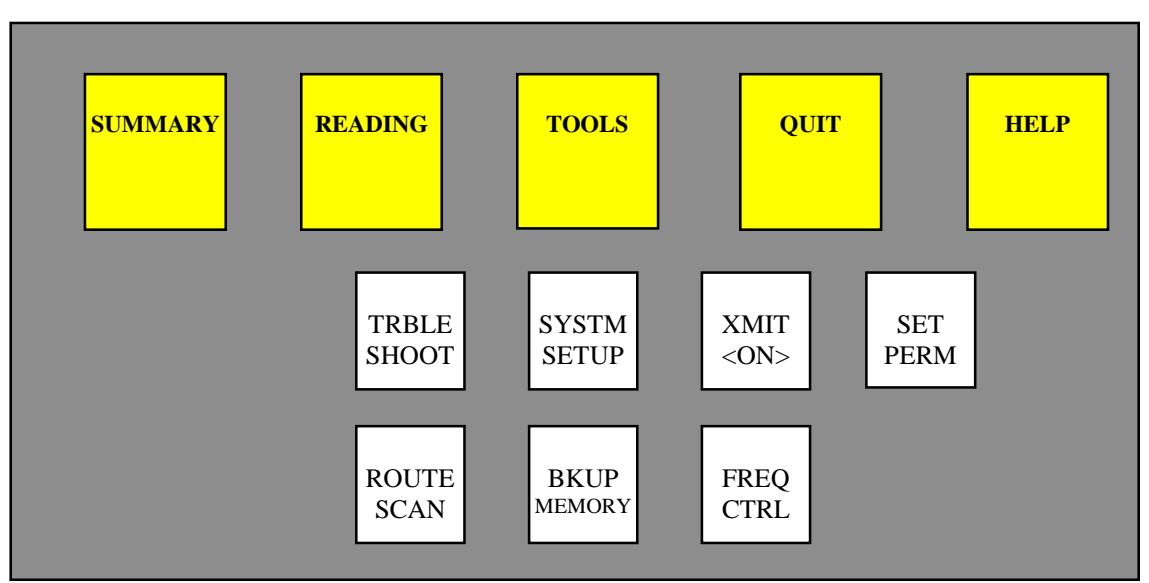

Figure 7. Tools Command Sub-menus

#### Trouble Shoot Menu (key 4)

The Trouble Shoot menu is used to interrogate 4 user-definable transponders, and display useful statistics for each one. The display used for this menu may be broken down into two parts; the bottom half is used for user entry of transponder serial numbers and basic commands, while the top half is used for transponder response information. An example of the troubleshoot menu is shown in figure 8.

| Rx Chans R                                                   | leading                      | Tries        | % Good | Status |
|--------------------------------------------------------------|------------------------------|--------------|--------|--------|
|                                                              | 0                            | 41           | 0.00   | -      |
| +**                                                          | 1234                         | 41           | 95.97  | *      |
| * +                                                          | 999                          | 41           | 85.22  | Т      |
| * * *                                                        | 38                           | 41           | 88.65  | Μ      |
| #1 - 0000000<br>#2 - 2120045<br>#3 - 0078067<br>#4 - 2581191 |                              |              |        |        |
| 0 : Reset Co<br>1-4 : Change<br>'Q' : Exit Tro               | ounts<br>Serial N<br>uble Sh | Jumbe<br>oot | er     |        |

#### Figure 8. Trouble Shoot Display Format

#### **Troubleshoot User Entry**

The keys 1-4 are used to enter a new transponder serial number. After choosing an entry between 1-4, the new transponder serial number is entered most significant digit (MSD) first, and will begin to be interrogated. As each active transponder entry is interrogated, the appropriate top-half display fields update accordingly. To reset the current display data, the '0' key is used. The Troubleshooting sub-menu may be exited at any time by pressing the 'Q' key.

The top half of the display contains five columns. The channel activity displays which of the 8 receiver channels are receiving valid data using a + or \* symbol. Channel 1 appears at the left of the channel display, and channel 8 appears at the right. The next field is the meter reading. This data is not checked for any errors, and will be displayed with or without errors. Next is the interrogation count field. This is the number of times an interrogation has been sent for a particular transponder. This field starts at 0 upon entering a new id, whenever the count rolls over from 99, or whenever the '0' key is pressed.

The percentage of successful replies field is a running percentage of good replies which the MMI has received. As in the count field, this percentage is set to 0 by entering a new id or pressing the 0 key. The final field is the BCH/Tamper indication. A '\*' symbol indicates that a reply with a good BCH code and no tamper indication is being received. A 'T' symbol indicates that a good BCH code and a tamper indication is being received. The '+' symbol indicates that the received data does not pass BCH error code detection, but the receiver channel is locked on to the incoming data. This most often occurs if the receiver delay is invalid, and does not match the transponders delay. An 'M' symbol indicates that a good BCH code and a meter reading checksum error is being received, most likely indicating that a transponder has undergone a software reset. The 'M' status can only be reset in the transponder by reprogramming it.

#### System Setup Menu (key 6)

The System Setup sub-menu allows the operator to display and modify various system operation parameters. The default system parameters that the MMI uses after turn-on is stored in the floppy disk file Guide. A 6-digit password (which is also stored in the Guide file) must be entered correctly before access to the System Setup screen is allowed. The password digits are not echoed as they are entered, and no Enter key is required. If the user fails to enter the correct password after the fourth attempt, all access to the System Setup menu is barred until the MMI is restarted. Figure 9 shows the layout of the System Setup screen.

| S Y S T E M S E T U P                                                                                                    |
|----------------------------------------------------------------------------------------------------|
| 0) Read Mode? (L/L, FIFO, GEO)L/L1) Display good reads?Yes2) Beep with good reads?Yes3) Reset tampers?Yes4) Window size (x100 feet) |
| Press ENTER to accept, Q to abandon.                                                                                                |

#### Figure 9. System Setup Menu Display

Any of the System Setup options may be changed as many times as desired during operation. The following is a summary of each option:

- *Option 0:* This option is used to toggle the reading method between the Lat/Lon, GEO, and FIFO mode.
- *Option 1:* This selects whether the MMI will display the total number of good readings, the transponder serial number, meter reading, and street address of a transponder after a good read. The options are YES and NO.

| Option 2:        | This selects whether the MMI will beep after each good reading. The options are YES and NO.                                                                                                    |
|------------------|----------------------------------------------------------------------------------------------------|
| Option 3:        | This selects whether the MMI will attempt to reset a tamper indication after it performs a reading. The options are YES and NO.                                                                                                    |
| Option 4:        | This option allows the user to set the interrogation window size. When selected, the user must key in a new value, followed by the Enter key. The value entered must be the desired window size divided by 100. Valid ranges are 1-99. <b>Example:</b> If a window size of 1500 feet is desired, enter <b>1 5</b> . |
| Option 5:        | Enabling this option allows the user to sort the unread display<br>in order of increasing distance from the MMI.                                                                                                    |
| Option 6:        | This option allows the Dynamic Window to be turned on and off. The options are YES and NO.                                                                                                    |
| Option 7:        | This option determines whether or not transponder replies containing<br>a meter reading checksum error will be allowed. <i>Caution! Any meter</i><br><i>reading information from a transponder with such a status should not</i><br><i>be trusted!</i> The options are YES and NO.                                  |
| <b>Option 8:</b> | This option allows the Self-navigation mode to be turned on and off.<br>The options are YES and NO.                                                                                                    |
| Option 9:        | This option is used to set the minimum signal level that is required<br>to accept a reply from an uninitialized transponder in GEO mode.<br>Valid ranges are 0-255.                                                                                                    |
| Enter:           | Press this key to exit, and use any new settings.                                                                                                    |
| 'Q' key:         | Press this key to exit, and abandon all changes.                                                                                                    |

#### Route Scan Sub-menu (key 5)

To view detailed transponder information not available with other menus, the Route Scan menu may be used. Information such as read status, meter reading, street address, and location are displayed. If the transponder has not yet been read, then the Lat/Lon coordinates that are displayed are those which were read from the floppy disk. If the transponder has a good read status, then the location of the MMI where the read was obtained will be displayed as that transponders Lat/Lon. Upon entering the Route Scan menu, the user is prompted for an ID number. At this point, the user must enter the serial number of the desired transponder followed by the Enter key. Leading zeros in the entry are not required. Once the current display is complete, the user may either choose a new transponder to search for, or return to the main menu. Figure 10 shows a sample Route Scan menu display.

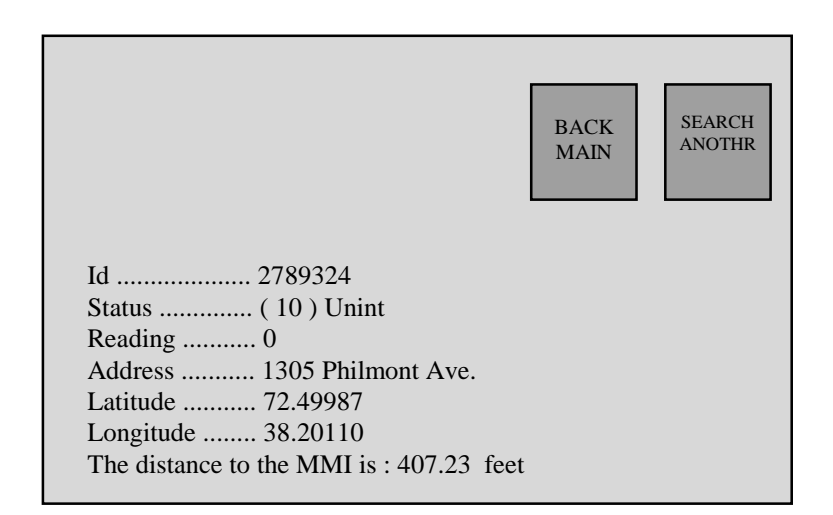

Figure 10. Route Scan Sub-menu Display

#### Backup Memory Menu (key 7)

The Backup Memory menu allows the user to view and retrieve all the data stored in the battery backed-up memory. This data may either be the data for the current route, or the data for previously used routes. Figure 11 shows the menus available within the Backup Memory menu. The backup memory can store a maximum of 30,000 transponders or 30 routes, and each route may contain up to 10,000 transponders. A discussion of each Backup Memory menu is described below:

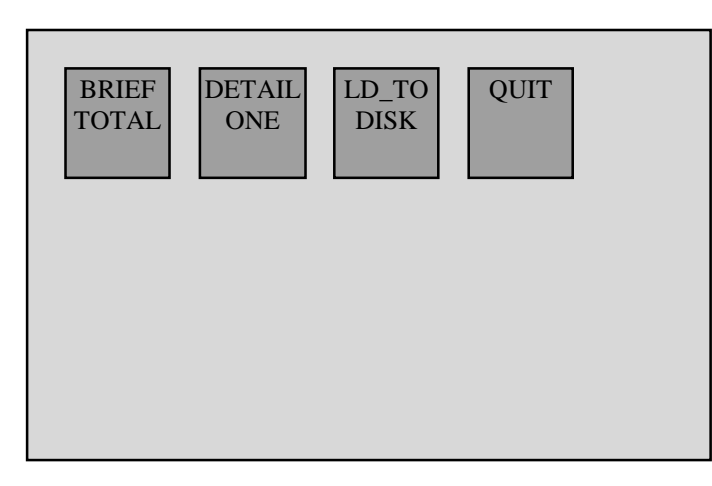

#### Figure 11. Backup Memory Sub-menus

#### Brief Total

The Brief Total sub-menu displays a description of all routes stored in memory. This display shows the internal route number used by the MMI, the route name and date, and the number of transponders (records) in the route. The route number is used by the MMI in other Backup Memory menus to select a particular route.

#### Detail One

For detailed route information, the route number should first be obtained using the Brief Total option. Once the desired route has been identified, and the route number for that route has been obtained, the Detail One option may be used. At the *Enter the route number* prompt, the range of stored routes is displayed within the parenthesis. The user should now enter the desired route number followed by the Enter key. Once the display has finished scrolling, pressing any key will return the user to the Backup Memory menu.

#### LD\_TO Disk

The LD\_TO Disk option is used to save a selected route to floppy disk. This is useful if a previously executed route was lost, or a copy of the route needs to be made. Upon selection of this option, the user is prompted for the number of the route to be saved. When the route is located, the disk is checked for available space, and the save operation proceeds, and a bargraph shows the completion status.

#### Quit

As in other menus, the 'Q' key returns the user to the previous menu level, which in this case is the Tools command main menu.

#### Frequency Control Menu (key 9)

The Frequency Control menu, shown in figure 12 below, enables complete control of each receiver channel frequency. It also allows control of the transmitter frequency with the use of a factory password which is obtained by a special request to American Meter Company. This menu is also used to setup and enable/disable the frequency scan option on channel 1. The frequency for each channel is displayed in the frequency grid at the top of the display. The top line of the grid box displays the receiver channel number, and the bottom line of the grid box displays the frequency applied to that channel. The frequency display is in the format ?.? which is an abbreviation of 41?.?. For example, if the frequency display for channel 1 is displaying 3.1, then the frequency programmed into channel 1 is 413.1. If the frequency display is flashing for any channel, then that indicates that the channel has not accepted the programmed frequency. The corresponding green LED on the receiver channel will also be turned off (for additional information on receiver status indicators, refer to the Transmitter/Receiver Status Indicator section of the manual). The flashing display is usually a result of an out of range frequency being programmed into the channel, or because the channel is defective. The functions available through the frequency control menu are described below:

|             | Re                                     | ceive         | r / Tra                | nsmit            | ter Fr         | requen     | icy Se | etup |
|-------------|----------------------------------------|---------------|------------------------|------------------|----------------|------------|--------|------|
|             | 1                                      | 2             | 3                      | 4                | 5              | 6          | 7      | 8    |
|             | 3.0                                    | 3.3           | 3.6                    | 3.9              | 4.2            | 4.5        | 4.8    | 5.1  |
| C<br>E<br>E | <sup>c</sup> han 1<br>nter L<br>nter U | Scan:<br>ower | On<br>Scan I<br>Scan I | Limit:<br>Limit: | 41?.?<br>41?.? | MHz<br>MHz |        |      |
| E           | Enter Base Frequency: 41?.? MHz        |               |                        |                  |                |            |        |      |
| E           | nter C                                 | han S         | pacin                  | g:               | ?.?            | MHz        |        |      |
|             | FULL                                   | R             | EDO                    |                  | 4IT            | QUI        | Γ      | SCAN |

Figure 12. Sample Frequency Control Menu Screen

FULL (key S): This option allows all receiver frequencies to be setup at one time by entering a base frequency for channel 1, and then entering an offset frequency that will be applied to each successive channel. Once the 'S' key is pressed, a flashing cursor block will appear over the digit to be changed. Simply press a key 0-9 or press the 'Q' key to abandon any changes.

| REDO (key R):         | This option simply re-initializes each receiver channel with<br>the frequencies displayed in the frequency grid.                                                                                                    |
|-----------------------|----------------------------------------------------------------------------------------------------|
| XMIT (key T):         | This allows the factory-set transmitter frequency to be adjusted.<br>This command requires a special password acquired from<br>American Meter Company to enable operation.                                                                                                    |
| QUIT (key Q):         | As with most menus, this exits out of the current menu.                                                                                                    |
| SCAN (key H):<br>will | This option is used to enable or disable the frequency scan<br>option for channel #1, and allows the range of the frequency<br>scan to be set. Upon pressing the 'H' key, The ON/OFF field of<br>the scan control line contains a flashing cursor. Pressing the '0'<br>key disables the scan feature, and pressing the '1' key enables it.<br>If the scan control is enabled, then two additional lines will appear<br>below the scan control status line. Pressing the ENTER key will<br>move the cursor to the lower scan limit line. Enter the frequency<br>here as with other frequency control entries. Pressing ENTER<br>again will move the cursor to the upper scan limit line, which by<br>default is set to the first channel below the lowest frequency<br>enabled on channels 2-8. Pressing the ENTER key a final time<br>finish the scan control data entry. Any time the frequency scan<br>option is enabled, a flashing 'S.S' will appear in the frequency<br>grid for channel 1 to indicate that the frequency for channel 1<br>is constantly changing. |
| Keys 1-8:             | Pressing any of these keys will invoke the individual frequency<br>control entry. This allows for a single receiver channel to be<br>programmed to an arbitrary frequency, without disturbing the<br>frequencies of any other channel.                                                                                                    |

**Operation** 

#### Set Perm Menu (backspace key)

This menu displays and allows control of all permanent settings stored in special nonvolatile memory. Settings found in this menu never need to be loaded from the floppy disk, and typically never need changed. Special items such as the MMI electronic serial number, usage statistics, receiver delay parameters, licensed transmitter frequency, and service history are shown in this menu, an example of which is shown in Figure 13. Non-authorized users may display this page, but may not modify any of the parameters. To change any of the settings, the menu must be unlocked by pressing the 'T' key and entering the factory unlock password.

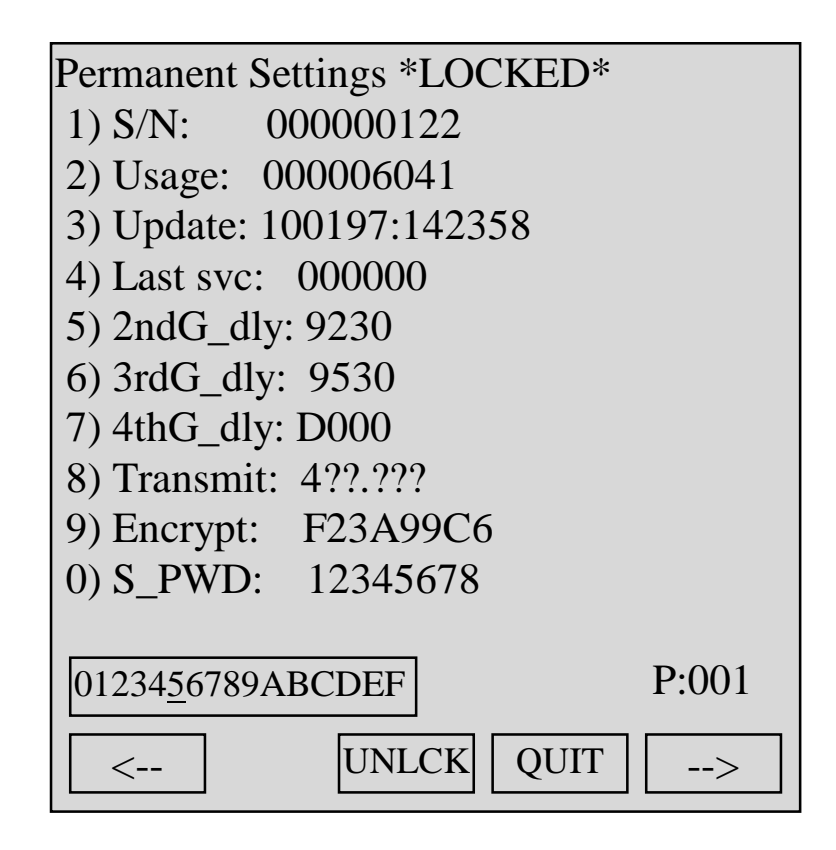

Figure 13. Set Perm Menu Display

## Quit Command

The Quit command consists of three menus which are used to conclude or pause the execution of a route. Figure 14 is an example of the Quit command. An explanation of each sub-menu is given in the remainder of this section.

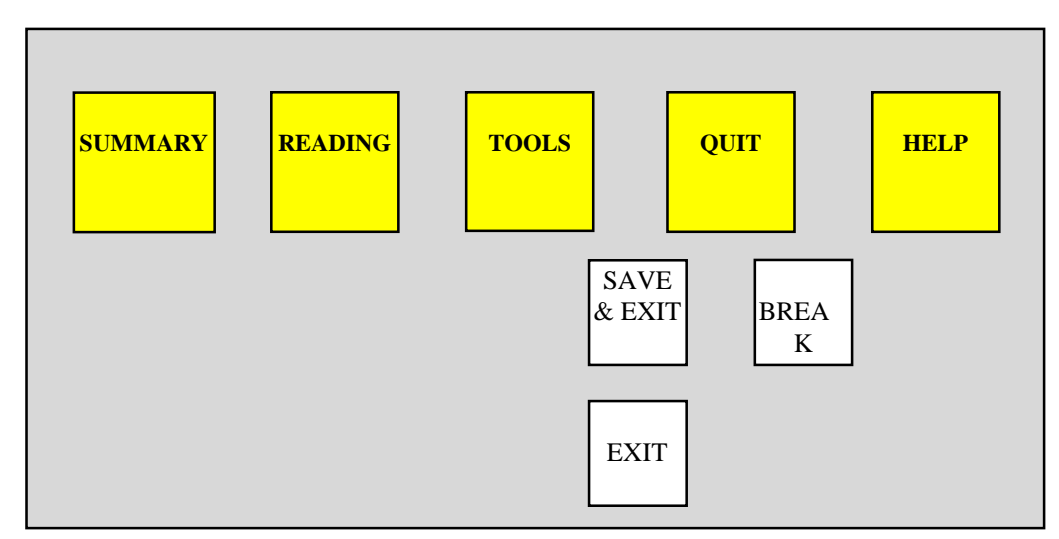

Figure 14. Quit Command Sub-menus

#### Save & Exit

The Save & Exit option is used to save the results of the current route to floppy disk, and then exit the menu system. Before the route is saved, the floppy is checked for available disk space, and then either the route is saved, or the user is prompted to insert a disk with adequate storage space. Once the save is complete, the next time the MMI is used, it will attempt to load in a new route from disk. This option may be used at any time during a route, even if no or few readings have been collected.

*Note:* After saving a given route, the route data is still stored in backup memory until it is overwritten by subsequent route data.

#### Break

The Break option is used to pause the execution of the current route. This allows the user to completely shut down the MMI, then restart it at a later time, continuing the active route. The route information that was initially loaded from floppy disk is stored in the backup memory, and this is the data that the MMI uses while executing a route. Even if a different floppy disk is inserted into the MMI during the break, the current route will still be resumed. If the user wishes to abort the reading of a route after returning from a break, the MMI must be powered on and then an Exit or Save&Exit command may be issued.

#### Exit

The Exit option is used to exit out of the current route without saving it to floppy disk. After this option is used, the MMI will load a new route from disk the next time it is powered up. This option may be used at any time during a route, even if no or few readings have been collected.

*Note:* Even though the Exited route was not saved to disk, the entire route is still saved in the backup memory, and will remain there until it is overwritten by subsequent route data.

## Help Command

The Help command is used to display a brief on-line operation guide (Quick Manual), current vehicle position, to view or set the time/date (Loc & Time), and to execute and view self-check results, as well as display the firmware revision currently executing (About MMI). Figure 15 shows the Help sub-menus. Both sub-menus are described in more detail below:

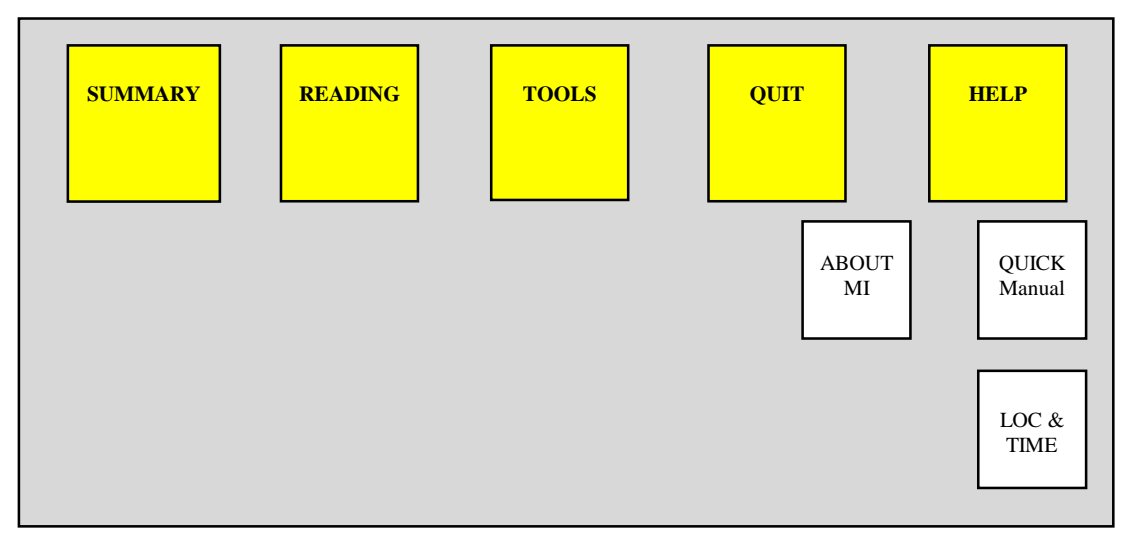

Figure 15. Help Command Sub-menus

## Quick Manual

The Quick Manual option will display several pages of brief descriptions of various MMI commands and transponder statuses. The user may scroll up or down through the manual, and exit from any page. The quick manual menu is intended to be used as a quick reference, not a complete guide. For detailed operating instructions and explanations, please consult the appropriate section of this manual.

#### Location & Time

The Location & Time menu displays GPS navigation information as well as the current system time and date. This menu also allows the GPS, time, and date information to be changed. An example of the Location & Time menu is displayed in figure 16.

| Location & Time                                                                                                    |  |  |  |  |
|----------------------------------------------------------------------------------------------------|--|--|--|--|
| GPS:NoResponseGPS Sats:0GPS DOP:0.0                                                                                                    |  |  |  |  |
| System Time:       08:24:47         System Date:       10-29-97         GPS UTC Time:       13:25:16         GPS Latitude:       38.1345         GPS Longitude:       81.5516 |  |  |  |  |
| Time GPS QUIT                                                                                                    |  |  |  |  |

As shown in figure 16, Both GPS and system time are displayed. The top of the display details current GPS navigation system status. The GPS status indicator may one of three statuses:

| No Response: | This indicates that there is no data being received from the GPS receiver by the MMI.                                                                |
|--------------|----------------------------------------------------------------------------------------------------|
| No Position: | This indicates that the MMI is receiving data from the GPS receiver,<br>but there are not enough satellites in view to navigate with.                |
| Active:      | This is the normal status indication that the MMI is receiving data from the GPS receiver, and the receiver is producing good Lat/Lon position data. |

The next lines on the display show the current system date as well as both system and GPS time. The GPS UTC time is in a format known as universal time coordinated (UTC) which is a world-wide time. Depending on the location in the U.S., UTC time is a few hours ahead of local time. UTC time is extremely accurate, as it is derived from atomic clocks abord the GPS satellites.

The current system date and time may also be adjusted from with the Loc & Time display using the Time option by pressing the 'S' key. This will invoke the display shown in figure 17. New time or date digits are simply pressed on the handheld terminal, and the two arrow keys moves the flashing cursor over top of the digit to be changed. Also, the system time and date may be synchronized to the GPS UTC time and date by using the UTC option (key 'T'). It should be noted, that in the U.S., UTC time will not match local time. Pressing the 'Q' key exits back to the Loc & Time menu.

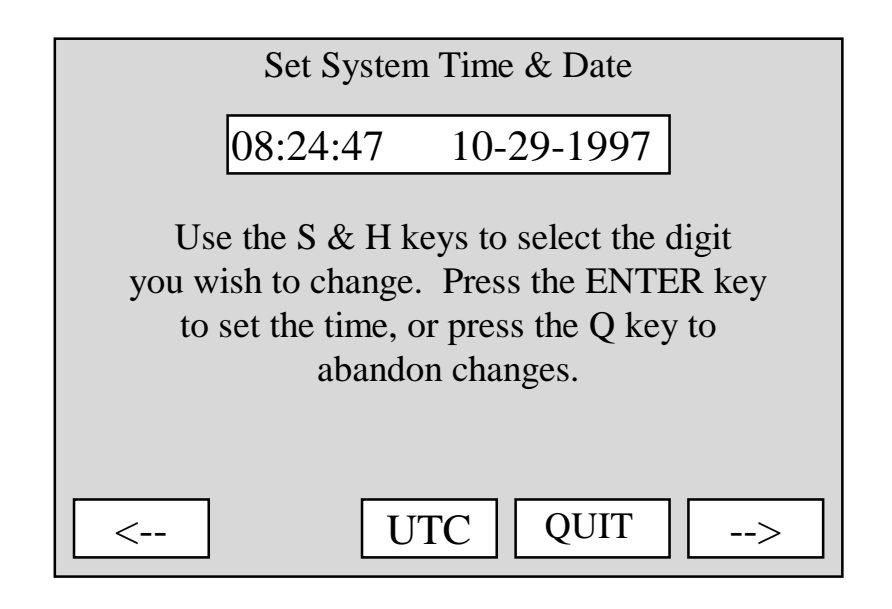

Figure 17. Set Time & Date Menu Screen

## Troubleshooting

This section offers brief suggestions to try in the event that the MMI is not functioning properly. The only items covered in this section are those which are user serviceable, or those which the operator is responsible for properly setting up or checking during operation.

Handheld terminal does not turn on, or does not respond.
 First verify that there are no illuminated and non-flashing red LED's on any of the main computer boards at the upper left of the MMI. If nothing seen, then inspect that the main power cable is correctly connected. If there no obvious cabling problems, then the two internal fuses should be checked.
 These may be found just inside the rear cover door of the MMI which is opened by removing three small screws. There is a separate fuse holder for the external power connection as well as for the internal battery. These fuses are standard automotive types. Replace with a 20-amp fuse.

#### • Poor reading performance or range.

This should be verified by using the Troubleshoot menu contained within the

Tools

command. Using a known good transponder, if it is verified that the transponder

is

each

difficult to communicate with, then check both antennas. The whip section of

antenna should be screwed down tightly to the base, and the transmit antenna must be screwed on the MMI connector until tight. Also verify that all the green PLL OK LED's are illuminated on the transmitter and receiver boards. Also verify that both RF amplifier LED's are illuminated.

#### • Uninitialized transponders are not read in GEO mode.

Using the System Setup menu contained within the Tools command, verify that the minimum GEO mode signal strength requirement is not set too high. As a check, this value may be set to 0 to disable the requirement.

• Transponders are able to be read in FIFO mode, but not in L/L mode.

Verify that the GPS has an active status. If so, then turn off the dynamic window feature, then check the interrogation window size using the System Setup menu in the Tools command. As a check, this value may be set to 20 to use a 2000-foot window radius. If this still fails to produce readings in L/L mode, then verify that the MMI considers the transpoders in question to be within range by using the UNRD summary menu. This will display the distance between each unread transponder and the MMI. If the displayed distance is not what is expected, then the Lat/Lon coordinates for the transponders in question may be unitialized, or invalid.

## **File Formats**

The MI requires three important disk files for operation. These files consist of operating parameters and transponder data which is usually generated with a PC, but may be created with any system capable of accessing a 1.44Meg PC-formatted floppy disk. Normally the first two files, the Start and Guide files are not altered or re-created. They may be simply copied from a master source each time they are needed. The Reading.rte file contains the transponder information, which is usually created from a larger database of transponder data, and only the transponders for a particular route are extracted and placed in the file. The MMI also creates an output file ending with the extension .VAN which contains transponder output data. This data in this file is typically read back into the master database, and then erased off the floppy.

#### The Start File

The start. file is used by the operating system, and contains directions used only during power-up.

#### The GUIDE File

The GUIDE file contains system operation parameters that control how the MMI operates. Each of these parameters may be displayed and changed while the MMI is operating by using the System Setup option from the Tools command. A typical GUIDE file configuration might look like this :

#### 0 1 1 1 15 0 000 123456 1 1 1 1 2.0 3.0

| where:                  |                                                                                   |
|-------------------------|-----------------------------------------------------------------------------------|
| 1 <sup>st</sup> entry:  | The mode of interrogation. $0 = \text{Lat/Lon}, 1 = \text{FIFO}, 2 = \text{GEO}.$ |
| 2 <sup>nd</sup> entry:  | The option to display good reads. $0 = No$ , $1 = Yes$ .                          |
| 3 <sup>rd</sup> entry:  | The option to send a beep with each good read. $0 = No$ , $1 = Yes$ .             |
| 4 <sup>th</sup> entry:  | The option to reset any tamper indications. $0 = No$ , $1 = Yes$ .                |
| 5 <sup>th</sup> entry:  | The interrogation window size in hundreds of feet $(15 = 1500 \text{ feet})$ .    |
|                         | Range: 1-99                                                                       |
| 6 <sup>th</sup> entry:  | This entry is not used in the MMI but remains as a place holder.                  |
| 7 <sup>th</sup> entry:  | This entry is not used in the MMI but remains as a place holder.                  |
| 8 <sup>th</sup> entry:  | The 6-digit password used to access the System Setup and the Set Time             |
|                         | options.                                                                          |
| 9 <sup>th</sup> entry:  | The option to sort summary unread display. $0 = No$ , $1 = Yes$ .                 |
| 10 <sup>th</sup> entry: | The dynamic window option enable. $0 = No$ , $1 = Yes$ .                          |
| 11 <sup>th</sup> entry: | Option to reject reads with checksum errors. $0 = No$ , $1 = Yes$ .               |
| 12 <sup>th</sup> entry: | Frequency scan option enable. $0 = No$ , $1 = Yes$ .                              |
| 13 <sup>th</sup> entry: | Lower scan limit frequency in the format 41?.?.                                   |
| 14 <sup>th</sup> entry: | Upper scan limit frequency in the format 41?.?.                                   |

#### The READING.RTE File

The data in the Reading.rte file specifies what transponders are to be read. This data contains the transponder serial number, latitude, longitude, and street address. The latitude and longitude are used when the MI is in the Lat/Lon or GEO modes of interrogation. The list of transponders loaded from disk may be examined at any time by using the options under the Summary command. This file is usually created from a larger, more centralized database using TICS, however it may be created using any means available. The Reading.rte file consists of an input header, followed by up to 10000 transponder entries. The format of the input file must be strictly adhered to, as even a single character out of place will corrupt the file. The file format is shown below, and Figure 20 is a sample Reading.rte file listing.

|         | route name | latitude    | longitude   | file creation | total record |
|---------|------------|-------------|-------------|---------------|--------------|
|         |            |             |             | date          | count        |
| columns | 1-3        | 5-10        | 12-17       | 19-24         | 26-30        |
| width   | 3          | 6           | 6           | 6             | 5            |
| type    | characters | hexadecimal | hexadecimal | decimal       | decimal      |

Figure 18. READING.RTE input file header format

|         | serial  | latitude   | longitude  | street     | place      |
|---------|---------|------------|------------|------------|------------|
|         | number  |            |            | address    | identifier |
| columns | 1-7     | 9-14       | 16-21      | 23-41      | 43-45      |
| width   | 7       | 6          | 6          | 19         | 3          |
| type    | decimal | hexadecima | hexadecima | characters | characters |
|         |         | 1          | 1          |            |            |

#### Figure 19. READING.RTE input file record format:

**Notes:** 1. The latitude and longitude in the file header may be the Lat/Lon of the place where the file was created. This is for reference only.

2. The latitude and longitude are stored as 24-bit binary quantities known as BAMS which stands for Binary Angular Measurements. This is a

format

which allows a number consisting of degrees, minutes, and seconds to be stored as a binary equivalent number. The binary format is faster and easier

for the MI to work with. A BAMS number is created as follows:

 $BAMS = ( Total degrees \div 360 ) \times 16777216$ Total degrees = Degrees + ( Minutes ÷ 60 ) + ( Seconds ÷ 3600 ) **Example:** Degrees/Minutes/Seconds value:  $38^{\circ} 27' 06''$ Total degrees =  $38 + (27 \div 60) + (06 \div 3600)$ Total degrees = 38.4517 (round result to 4 places right of the decimal) BAMS =  $(38.4517 \div 360) \times 16777216$ BAMS = 1791979 decimal -or- 1B57EB hexadecimal

> AMR,1C5852,358B16,100292,00006 0011758,1B57EB,3A42A0,84 ERSKINE LANE ,WVA 0011486,1B57EB,3A42A0,86 ERSKINE LANE ,WVA 0012061,1B57EF,3A42A2,101 E. MAIN STREET,WVA 0010783.1B57F0,3A42A2,123 E. MAIN STREET,WVA 0011578,1B5921,3A43B3,96 VALLEY VIEW DR,WVA 0011499,1B5A04,3A43C1,140 CASCADE DR ,WVA

Figure 20. READING.RTE Example File Format

#### The .VAN Output File

Each time the MMI Save & Exit command is used, an output file is created on the floppy disk. This file contains transponder information such as the meter reading, the receiver channel activity, and the status code. This file, like the Reading.rte file, has a header followed by a variable number of transponder records. The actual filename used for this file is built from a combination of the route name stored in the Reading.rte file, the system month and day, and if needed, a single letter suffix. This method of filename creation allows for the same route to be read multiple times using the same disk, without overwriting data from the previous route file. If the floppy disk is full when a .van file is to be written, the MMI will prompt for a disk change. The format of the .van file is shown below, and Figure 23 is a sample .van output file listing.

|         | route name | record  | file date | load date | load time | quit date | quit time |
|---------|------------|---------|-----------|-----------|-----------|-----------|-----------|
|         |            | count   |           |           |           |           |           |
| columns | 1-3        | 5-9     | 11-16     | 18-23     | 25-30     | 32-37     | 39-44     |
| width   | 3          | 5       | 6         | 6         | 6         | 6         | 6         |
| type    | characters | decimal | decimal   | decimal   | decimal   | decimal   | decimal   |

Figure 21. VAN Output File Header Format

|         | serial number | status code | reading | latitude | longitude | channel activity | time    |
|---------|---------------|-------------|---------|----------|-----------|------------------|---------|
| columns | 1-7           | 9-10        | 12-19   | 21-26    | 28-33     | 35-40            | 42-48   |
| width   | 7             | 2           | 8       | 6        | 6         | 6                | 6       |
| type    | decimal       | hex         | decimal | hex      | hex       | hex              | decimal |

#### Figure 22. VAN Output File Record Format

Notes: 1. See Table 1 for the definition of the status codes.

2. The Channel activity has a bit for each receiver channel that passed the BCH check.

AMR,00006,100292,100392,133504,100392,150143 0011758,01,00000127,1B57EB,3A42A0,03FC0C,134003 0011486,01,00000035,1B57EB,3A42A0,0FFF0C,134514 0012061,07,00000089,1B57EF,3A42A2,01B80C,135055 0010783.01,00000039,1B57F0,3A42A2,00FF0C,135632 0011578,0B,00000008,1B5921,3A4300,01FFCC,140224 0011499,01,00000104,1B5A04,3A43C1,03EB0C,144312

#### Figure 23. VAN Output File Sample Listing

# Specifications

| Power Source:          | 12 VDC Vehicle Power / Sealed Internal Gel-Cell Battery                 |
|------------------------|-------------------------------------------------------------------------|
| Power Consumption:     | 120 Watts (10 Amps maximum current) fully loaded                        |
| RF Transmitter:        | 5 Watts Nominal Power, Software Tunable                                 |
| RF Receiver:           | 8 Independent Channels, Software Tunable,<br>-106 dBm sensitivity       |
| FCC Compliance:        | Part 90:63 / FCC ID: G8JVAN01                                           |
| Operating Temperature: | -5°F to +160°F Package Temperature<br>-4°F to +140°F Handheld Terminal  |
| Storage Temperature:   | -40°F to +185°F Package Temperature<br>-4°F to +140°F Handheld Terminal |
| Humidity:              | 5% to 95% Non condensing                                                |
| Size:                  | ???????????????????????????????????????                                 |
| Weight:                | (Approximate) 60 lbs.                                                   |